# How To Use

# **ONLINE CATALOG**

# WHAT IS THE ONLINE CATALOG?

The online catalog is a computerized list of all the items a library owns. Ours contains a complete listing of the books and other types of materials here in the Kinlaw Library. The other materials listed may include items held on reserve at the Circulation Desk, audio visual materials, located in the Media Center, juvenile and children's literature, located in the Curriculum Lab, and materials listed in Special Collections, located in the Archives. The catalog also lists periodical holdings.

The information on each piece of material contains the call number, the location according to type of collection, and whether the item is checked out or on the shelf.

#### BEGINNING

Always start at the Library Web page (http://www.asbury.edu/library) and click on the link that says **'Find Books.'** Then click on the link **'Search for Our Books.'** You should see an opening search screen like below.

| P                         | ASBURY UNI<br>Academic Excellence & S | VERSITY                             | KINLAW LIBRARY<br>Where Individuals and Information Interface |
|---------------------------|---------------------------------------|-------------------------------------|---------------------------------------------------------------|
|                           |                                       |                                     | My Account                                                    |
| Asbury Home Librar        | y Home                                |                                     | ••••••••••••••••••••••••••••••••••••••                        |
| Search the Catalog        | Advanced Search                       | Browse the Catalog                  |                                                               |
| Search:                   | Type: Keyword                         | Format: All Formats                 | Location: Asbury University     Search                        |
|                           |                                       | ASBURY UNIVERSITY<br>Kinlaw Library |                                                               |
| Copyright © 2015 Asbury U |                                       |                                     |                                                               |

Place your cursor in the search box and type the words that you wish to search for. Choose from the TYPE: box the search that you wish to execute. When you have finished

entering your word(s) or phrase, then hit ENTER or click the Search button with the mouse. Initial articles in titles are not necessary (a, an, the). Punctuation is allowed when typing titles or authors but it is not needed. You can use either upper or lower case letters.

On this opening screen you have several choices in the drop down box for type of search. Below are explanations of these options and how to use them.

Keyword – search title, author, subject all at once
Title – search for words in the title of the work
Journal Title – search for the journal and magazine titles we own
Author – search the author's name – last name, first name works best
Subject – search in the subjects (also try the browse feature)
Series – if you know the set of works by name

| Asbury Home Librar | ry Home                                                                                                    |  |
|--------------------|----------------------------------------------------------------------------------------------------|--|
| Search the Catalog | Advanced Search Browse the Catalog                                                                                                    |  |
| Search:            | Type: Keyword Format: All Formats Location: Asbury University Search<br>Keyword<br>Title<br>Journal Title<br>Author<br>Subject<br>Series<br>Bib Call Number<br>KINLAW LIBRARY |  |

# **KEYWORD SEARCHING**

Keyword searching should be used (for title, subject or author) if you are uncertain of the full title, the proper wording, or if you know only part of a subject heading. The computer will return a list of titles that match the words entered in the search box.

#### **Examples:**

| OR  | To find:<br>Enter: | Library Research in Psychology; a Student Manual psychology research manual           |
|-----|--------------------|---------------------------------------------------------------------------------------|
| 011 | To find:<br>Enter: | subjects related to violence in children (like television violence) children violence |

Always use the most important or unique terms so that your search will be efficient.

Keyword searching is more useful if more than one word is entered. The search can be narrowed or expanded by using various combinations of terms that all relate to the basic subject or idea.

# **RESULTS LIST**

When you have clicked the search button, the system will return to you a list of results. This is usually a title list if you did a keyword search. Other types of results lists will occur if you chose a browse search. Here is a typical results list.

| Search the Catalog                                                                                      | Advanced                                                           | d Search Browse the Catalog                                                                                                    |
|----------------------------------------------------------------------------------------------------|--------------------------------------------------------------------|----------------------------------------------------------------------------------------------------|
| earch: poe and raven                                                                                    | Туре: Ке                                                           | eyword  Format: All Formats  Location: Asbury University  Search                                                                                                    |
| nother Search Adv                                                                                       | vanced Search                                                      | Sort by Sort by Relevance 💌 Show More Details 🔲 Limit to available items                                                                                                    |
| earch Results Res                                                                                       | ults 1 - 5 of about                                                | t 5 (page 1 of 1)                                                                                                    |
| Personal Author<br>Hutchisson, James M.<br>Legler, Henry Eduard<br>1861-1917<br>Jiller, Perry 1905-1963 | <ul> <li>(1)</li> <li>(1)</li> <li>(1)</li> </ul>                  | The raven and the whale : the war of words and<br>wits in the era of Poe and Melville.<br>Miler, Perry, 1905-1963.       ✓ Place Hold       ▲ Add to my list         Miler, Perry, 1905-1963.       ▲       ▲       Add to my list         Miler, Perry, 1905-1963.       ▲       ▲       ▲         Books and Serials ([1973, c1955])       ■       ■       ▲         Call number:       810.9 M62       ■       ■       ■         1 of 1 copy available at ASLAN - Network.       1 of 1 copy available at ASUry University       ■       ■                                                                                                    |
| Poe. Edgar Allan<br>1809-1849<br>Topic Subject<br>History and criticism                                 | <ul> <li>(1) 2.</li> <li>More</li> <li>(2)</li> <li>(1)</li> </ul> | Poe's Raven, its origin and genesis : a compilation and a survey       ✓Place Hold       ✓ Add to my list         Legler, Henry Eduard, 1861-1917       ✓       ✓         Sooks and Serials (1972.)       Call number: 811 P77 YL         I of Loop available at ASIAN - Network                                                                                                    |
| Authors, American<br>Children's poetry<br>Criticism                                                     | (1)<br>(1)<br>(1)<br>(1)                                           | 1 of 1 copy available at Asbury University.  The raven. : With literary and historical commentary Poe, Edgar Allan, 1809-1849.                                                                                                    |
| Series Title<br>Villie Morris books in<br>nemoir and biography                                          | (1)<br><b>4</b> .                                                  | Call number: 811 P77 1972<br>1 of 1 copy available at ASLAN - Network.<br>1 of 1 copy available at Asbury University.<br>Poe<br>Place Hold Add to my list                                                                                                    |
| Name Subject<br><u>Poe. Edgar Allan</u><br><u>1809-1849</u><br>Melville. Herman                         | (3)                                                                | Hutchisson, James M.     Finded Holling and Serials (2005.)       Call number:     818 P7 Yhu       1 of 1 copy available at ASLAN - Network.       1 of 1 copy available at Asbury University.                                                                                                    |
| <u>1819-1891</u><br>Geographic Subject<br>United States                                                 | (2)<br>5.<br>(2)                                                   | A child's anthology of poetry  Place Hold  Add to my list  Add to my list  Add |

# **DETAILS SCREEN**

You can see more information about each title from the results screen. Just click on the title. You will then see a screen like below.

| Adving Home 1                                 | ASBURY UNIV<br>Academic Excellence & Sp                                                | YERSITY                                                       | KINLAV                                | V LIBR ARY           | My Account          |
|-----------------------------------------------|----------------------------------------------------------------------------------------|---------------------------------------------------------------|---------------------------------------|----------------------|---------------------|
| Search the Catalog                            | Advanced Search                                                                        | Browse the Catalog                                            |                                       |                      |                     |
| Search: poe                                   | Type: Title                                                                            | Format: All Formats                                           | Location: A                           | sbury University 💽 S | earch               |
| The American face<br>Rosenheim, Shawn, (Adder | e of Edgar Allan Poe /<br>d Author). <u>Rachman, Stephen</u> , (A<br>Books and Serials | edited by Shawn Rosen                                         | nheim and Stephen                     | Rachman.             |                     |
| Edgar Allan Poe                               | Available copies<br>• 1 copy at ASLAN - Net<br>• 1 copy at Asbury Unive                | Current hold<br>work: ( <u>Show</u> ) 0 current ho<br>ersity. | <b>Is</b><br>Isids with 1 total copy. | ✓ Place Hok          | ł<br>v.list<br>nali |
| LOCATION                                      | CALL NUMBER / COPY NOTES                                                               | BARCODE                                                       | SHELVING LOCATION                     | STATUS               | DUE DATE            |
| Kinlaw Library                                | 818 P7 Yro                                                                             | 1011006368                                                    | STACKS-AU                             | Available            | -                   |

At the bottom of the item information, you will see more detailed information about **where** the item is located – including the call number, and the current status. If it says "Available" it means it is on the shelf. You may also see that the Seminary has a copy or two.

This screen will also reveal additional options you can make for this title. These may include "Add to My List" and "Hold" options.

When you scroll down the page, there is more information about this item. There may be other content information such as the list of table of contents. Most importantly you will see subject information for this item. If you like this item, you can click on any of those subjects to find more with the same subject listing.

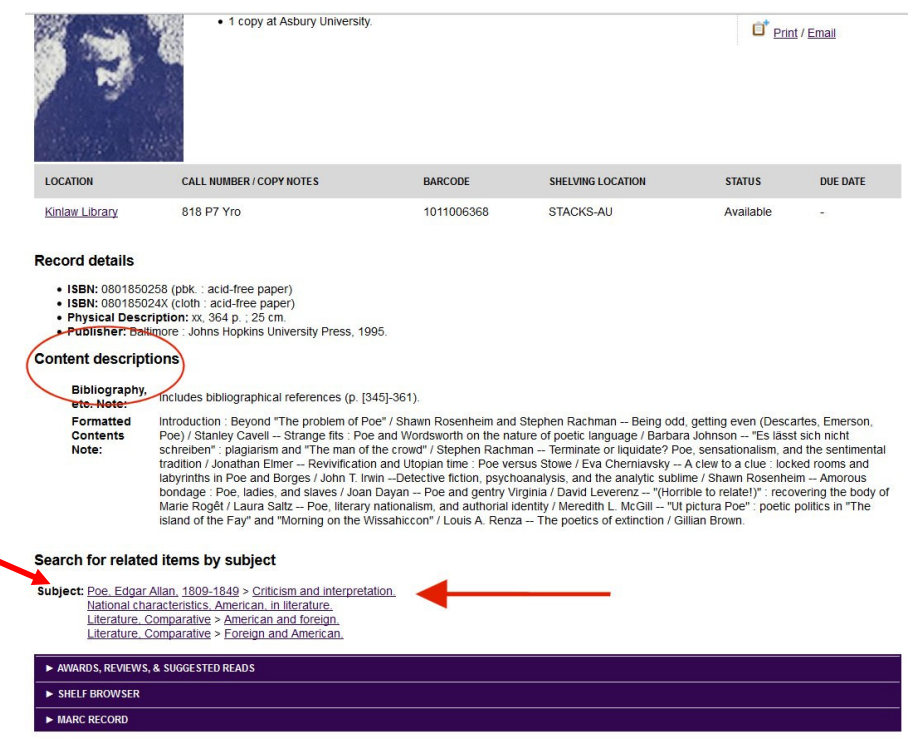

# **RELATED WORKS**

To find more related items after finding one that is useful, use any author name or subject word. This function can be used at a record detail screen as seen above, or in a results list as seen below. Just click once on any underlined author or subject and jump to more items under that heading. These are hyperlinks to more items.

#### **Example:**

- Find *Envisioning Information* by Edward Tufte with a keyword search.
- Choose that title from the list by clicking on the title.
- At the record screen scroll down. The subjects for this book will be at the bottom. Then click the underlined subject <u>Visual Communication</u>. This will take you to more titles with that as the subject.

The computer will then show a list of titles with that same subject, including the item that you found originally.

| Search: Visual communic                | ation       | pe: Subject       | Format: All Formats                                                                                                  | Location: Asbury University | Search         |
|----------------------------------------|-------------|-------------------|----------------------------------------------------------------------------------------------------|-----------------------------|----------------|
| Another Search Adv                     | anced S     | earch Sort        | by Sort by Relevance  Show More Details                                                                              | Limit to available items    |                |
| Search Results Res                     | ults 1 - 10 | of about 23 (     | bage 1 of 3) 1 <u>2 3</u> Next ►                                                                                     |                             |                |
| Personal Author                        | More 1      |                   | Envisioning information<br>Tufte, Edward R., 1942-                                                                   | ✓ Place Hold                | Add to my list |
| Tufte, Edward R. 1942-                 | (2)         |                   | Books and Serials (c1990.)                                                                                           |                             |                |
| Caldwell, John Thornton<br>1954-       | (1)         |                   | Call number: 302.23 T84e<br>1 of 1 copy available at ASLAN - Network.                                                |                             |                |
| Denton, Craig.                         | (1)         |                   | Point copy available at Asbury University.                                                                           |                             |                |
| Hariman, Robert.                       | (1)         |                   | Eeautiful evidence<br>Tufte, Edward R., 1942-                                                                        | ✓ Place Hold                | Add to my list |
| Heller, Steven.                        | (1)         |                   | Books and Serials (c2006.)                                                                                           |                             |                |
| Topic Subject                          | More        |                   | Call number: 302.23 T84b<br>1 of 1 copy available at ASLAN - Network.<br>1 of 1 copy available at Asbury University. |                             |                |
| Visual communication                   | 3           | THE REAL          | Visual communication : images with mes                                                                               | ssages                      | <u>e</u> *     |
| visual perception                      | (7)         | Sale and a second | Lester, Paul Martin.                                                                                                 | ✓ Place Hold                | Add to my list |
| Graphic arts                           | (4)         | the second        | Books and Serials (c2000.)                                                                                           |                             |                |
| Art                                    | (3)         |                   | Call number: 302.23 L47v 2000                                                                                        |                             |                |
| Communication                          | (3)         |                   | 1 of 1 copy available at Asbury University.                                                                          |                             |                |
| Series Title                           | 4           |                   | Graphics for visual communication<br>Denton, Craig.                                                                  | ✓ Place Hold                | Add to my list |
| Communication, media,<br>and culture   | (1)         |                   | Books and Serials (c1992.)                                                                                           |                             |                |
| Perspectives<br>(Bloomington, Indiana) | (1)         |                   | Call number: 302.222 D45g<br>1 of 1 copy available at ASLAN - Network.<br>1 of 1 copy available at Asbury University |                             |                |
| Name Subject                           | 6           |                   | The vision machine<br>Virilio, Paul.                                                                                 | ✓ Place Hold                | Add to my list |
| Association for                        | (1)         |                   | Books and Serials (1994.)                                                                                            |                             |                |
| Educational<br>Communications and      |             |                   | Call number: 701.15 V48v                                                                                             |                             |                |
| Technology                             |             |                   | 1 of 1 copy available at ASLAN - Network.<br>1 of 1 copy available at Asbury University.                             |                             |                |
| Rand, Paul 1914-                       | (1) 6       | 0000              | The psychology of graphic images : seei                                                                              | ing,                        | et             |
| Geographic Subject                     |             | A-F               | drawing, communicating<br>Massironi, Manfredo, 1937-                                                                 | ✓ Place Hold                | Add to my list |

### **ADVANCED SEARCHES**

When you search in several indexes at once, you are increasing your chances to find exactly what you want without having to sort through a long list of results. For instance, perhaps you wish to find a book by Lewis that has the word wardrobe in the title. But there are too many Lewises in the catalog to go through them all. Choose from the left choices **Author** and type Lewis in the box. Then choose the drop down box on the far left called **And**. In the next box choose **Title** and type wardrobe in the box on the right. Then click the search button. From this screen you can also choose material types and collections.

The computer will produce a title list of all titles with <u>Lewis</u> as the author and <u>wardrobe</u> in the title.

The computer **also** found all versions / editions of The Lion, the Witch, and the Wardrobe by C. S. Lewis. Kinlaw Library has several - including a sound recording and videos.

| Asbu                                  | ry Home                                                          | Ļ           | ibrary | Home                                                     |                                           |            |                                                     |         |                                                        |       |  |
|---------------------------------------|------------------------------------------------------------------|-------------|--------|----------------------------------------------------------|-------------------------------------------|------------|-----------------------------------------------------|---------|--------------------------------------------------------|-------|--|
| Sear                                  | rch the Ca                                                       | atalo       | g      | Basic                                                    | Searc                                     | ch Brov    | wse the Catalog                                     |         |                                                        |       |  |
| lvanc                                 | ed Search                                                        | Y           | Nume   | eric Sear                                                | ch                                        | Expert Sea | arch                                                |         |                                                        |       |  |
| earcl                                 | h Input                                                          |             |        |                                                          |                                           |            |                                                     |         |                                                        |       |  |
|                                       | Author                                                           | •           | Cont   | ains 👻                                                   | lewi                                      | S          | x                                                   |         |                                                        |       |  |
| nd 🔻                                  | Title                                                            | •           | Conta  | ains 👻                                                   | ware                                      | drobe      | ×                                                   |         |                                                        |       |  |
| nd 👻                                  | Author                                                           | •           | Cont   | ains 👻                                                   |                                           |            | ×                                                   |         |                                                        |       |  |
| d Sos                                 | arch Dow                                                         |             |        |                                                          |                                           |            |                                                     |         |                                                        |       |  |
| Item<br>Audio<br>Book<br>Kits<br>Maps | n Filters<br>Type<br>obooks & Sp<br>ks and Serial<br>s & Atlases | ooker<br>Is |        | Item Fo<br>Direct e<br>Electror<br>Microfic<br>Microfilr | e <b>rm</b><br>lectroni<br>nic<br>he<br>n | ic A       | Language<br>Aramaic<br>Chinese<br>English<br>French | •       | Audience<br>Adolescent<br>Adult<br>General<br>Juvenile | *<br> |  |
| Video                                 | o Format                                                         |             |        | Bib Lev                                                  | /el                                       |            | Literary Form                                       |         |                                                        |       |  |
| Blu-ra<br>DVD<br>VHS                  | ay disc                                                          |             | *      | Monogr<br>Serial                                         | aph/lte                                   | m ^        | Fiction<br>Non-Fiction<br>Novels<br>Poetry          | * III * |                                                        |       |  |
| Sear                                  | ch Library                                                       |             |        | Publica                                                  | tion Y                                    | ear        | Sort Results                                        |         |                                                        |       |  |
| Ast                                   | bury Universi                                                    | ity         | •      | ls                                                       |                                           | •          | Sort by Relevance                                   | •       |                                                        |       |  |
|                                       | imit to Availa                                                   | able        |        |                                                          |                                           |            |                                                     |         |                                                        |       |  |

# **BOOLEAN SEARCHING (For Keyword Searches Only)**

#### To narrow a search (Boolean AND)

Enter more than one term and they will be combined. <u>Both</u> (or all) of these terms will be present in the results. The **more** terms entered, the **fewer** the results will be (e.g. more specific).

#### **Examples:**

#### **Title Keyword**

Culture --> 2275 titles Consumer Culture --> 17 titles Such as - *Throwaways; Work <u>Culture</u> and <u>Consumer</u> Education* 

#### Subject Keyword

Culture --> 2292 titles with subjects such as -Christianity and culture Culture -- history Culture conflict

Popular Culture --> 246 titles with subjects such as -Women in popular culture Popular culture -- history -- 20th century

To broaden a search (Boolean OR) Available on the ADVANCED SEARCH screen only.

Enter more than one term with an OR between them. <u>Either</u> of the terms or <u>any</u> of the terms will appear in the results. The **more** terms entered the **greater** the results will be (e.g. longer list to choose from).

#### **Examples:**

#### **Title Keyword**

painting or sculpture or drawing --> 752 titles

| Such as - | Religious Painting: Christ's passion and Crucifixion |
|-----------|------------------------------------------------------|
|           | African Stone Sculpture                              |
|           | Marino Marini: Sculpture, Painting, Drawing          |

#### Subject Keyword

child or infant or babies --> 1319 titles

With subjects such as -

Infant baptism Parent and child World War, 1939-1945 -- children

#### To search for plural words (Truncation)

Put an asterisk (\*) at the end of a word.

```
Examples:

Tree*

retrieves --> tree, trees

Tour*

retrieves --> tour, tourguide, tourist, tours, tourbus
```

**\*** Any combination of these Boolean functions can be used. Be careful to make the combination logical and simple. A long, complex, nonsense stream of words will not return what you want. Avoid putting in complete sentences or questions. The computer will look for every single word - even unimportant words like a, an, the, or, of, to, etc.

| F                                                                                                    | Example                                     | 2:                                                                                                    | Sea                      | rch the Ca               | atalo     | og <u>Ba</u> | sic S | Search Brows   | e the Catalog |
|----------------------------------------------------------------------------------------------------|---------------------------------------------|----------------------------------------------------------------------------------------------------|--------------------------|--------------------------|-----------|--------------|-------|----------------|---------------|
| (                                                                                                    | teen* or                                    | youth) and drug                                                                                                    | Advan                    | ced Search               | Y         | Numeric S    | earc  | h Expert Searc | h             |
|                                                                                                    |                                             |                                                                                                    | Searc                    | h Input                  |           |              |       |                |               |
|                                                                                                    |                                             |                                                                                                    |                          | Keyword                  | •         | Contains     | •     | teen*          | x             |
| Another Search Advance                                                                                                    | ed Search Sort                              | by Sort by Relevance Show More Details                                                                                                    | Or -                     | Keyword                  | -         | Contains     | -     | vouth          | x             |
| Search Results Results 1                                                                                                    | - 10 of about 35 (                          | page 1 of 4) 1 2 3 4 Next ►                                                                                                    | 01 •                     | Reyword                  |           | Contains     | -     | youn           |               |
|                                                                                                    | 1.                                          | Substance abuse                                                                                                    | And -                    | Subject                  | •         | Contains     | •     | drug           | X             |
| Personal Author         More           Blum, Richard H.         (2)           Shealy, Dal.         (2)                                                  |                                             | Books and Serials (1997.)     Call number: 362.29 S67s 1 of 1 copy available at ASLAN - Network. 1 of 1 copy available at Asbury University.                                                                                         | Add Se                   | arch Row                 | ear       | Form         |       |                |               |
| Bedworth, Albert E. (1)<br>Breggin, Peter Roger (1)<br>1936-<br>Brenner, Joseph H. 1924- (1)                                                            | 2.                                          | Kids out of control<br>Videos (1990, c1988.)<br>Call number: MEDIA 362.74 K53<br>1 of 1 copy available at ASLAN - Network:<br>1 of 1 copy available at ASLAN - Network:                                                              | Searc                    | h Filters                |           |              |       |                |               |
| New York Academy of<br>Medicine Committee on<br>Public Health,<br>Smith, Kline & French<br>Laboratories         (1)                                     | 3.<br>#************************************ | Teen drug use<br>books and Serials (c1986.)<br>Call number: 362.293 B47t<br>1 of 1 copy available at ASLAN - Network:<br>1 of 1 copy available at Asbury University.                                                                 |                          | ✓Place Hold <sup>□</sup> | Add to    | my list      |       |                |               |
| Topic Subject         More           Drug use         (21)           Drug abuse         (16)           Youth         (16)                               | <b>4</b> .                                  | Steroids and doping in sports : a referent<br>handbook<br>Newton, David E.<br>Books and Serials ([2014])<br>Call number: REF 617.1027 N485<br>1 of 1 copy available at ASLAN - Network:<br>1 of 1 copy available at ASLAN - Network: | 100                      | Add to my lis            | <u>st</u> |              |       | Results        |               |
| Teenagers         (8)           Prevention         (5)           Series Title         More           The Encyclopedia of psychoactive drugs         (2) | 5. Partner bre<br>Microsoft                 | Psychiatric drug withdrawal : a guide fo<br>prescribers, therapists, patients, and the<br>Breggin, Peter Roger, 1936-<br>W Books and Serials (c2013.)<br>Call number: 615.788 B74p<br>o of 1 copy available at ASLAN - Network.      | <u>r</u><br>eir families | ✓ Place Hold             | Add to    | my list      | _     | (Courts        |               |
| AAHPER publications (1)<br>Conservation of human (1)<br>resources studies in health<br>policy<br>Contemporary world (1)<br>issues                       | 6.                                          | U of 1 copy available at Asbury University.  Prescription drug abuse  Books and Serials ((2013))  Call number: 362 299 H34p  1 of 1 copy available at Asbury University.                                                             |                          | ✓Place Hold              | Add to    | my list      |       |                |               |
| Opposing viewpoints (1)<br>series (Unnumbered)                                                                                                    | 7.                                          | Miracle on Luckie Street : from homeles<br>addict to multimillionaire his personal<br>furnaround                                                                                                    | s drug                   | ✓Place Hold <sup>1</sup> | Add to    | my list      |       |                |               |

#### Call Number searching (under Numeric Search)

This search produces a Shelf Browsing feature that shows the books in order much like they appear on the shelf. If you want information on a single book and you have the call number, this is an option.

# LIMITING

You may limit your results from the Advanced search page. By using certain criteria not based on subject content or words in the title you can reduce the number of titles in the list. Use this technique especially if a large number of titles are returned. You can limit by library, language, material types, and publication year. These limits will always appear BELOW the search boxes on the main screen.

| vanced Search                                                                                                    | lumeric Search Exp                                                                                               | ert Search                                                                                                    |                                                        |   |
|----------------------------------------------------------------------------------------------------|----------------------------------------------------------------------------------------------------|----------------------------------------------------------------------------------------------------|--------------------------------------------------------|---|
| earch Input                                                                                                    |                                                                                                    |                                                                                                    |                                                        |   |
| Keyword 👻                                                                                                    | Contains -                                                                                                    | x                                                                                                    |                                                        |   |
| nd 🕶 Title 👻                                                                                                    | Contains 👻                                                                                                    | ×                                                                                                    |                                                        |   |
| nd - Author -                                                                                                    | Contains 👻                                                                                                    | ×                                                                                                    |                                                        |   |
| Search Clear Fo                                                                                                    | orm                                                                                                    |                                                                                                    |                                                        |   |
| Item Type<br>Audiobooks & Spoken F<br>Books and Serials<br>Kits<br>Maps & Atlases                                                                 | Item Form<br>Direct electronic<br>Electronic<br>Microfiche                                                       | Language<br>Aramaic<br>Chinese<br>English<br>French                                                                 | Audience<br>Adolescent<br>Adult<br>General<br>Invenile |   |
| Item Type<br>Audiobooks & Spoken F<br>Books and Serials<br>Kits<br>Maps & Atlases<br>Video Format                                                 | Item Form<br>Direct electronic<br>Electronic<br>Microfiche<br>Microfilm                                          | Language<br>Aramaic<br>Chinese<br>English<br>French                                                                 | Audience<br>Adolescent<br>Adult<br>General<br>Juvenile | * |
| Item Type<br>Audiobooks & Spoken I<br>Books and Serials<br>Kits<br>Maps & Atlases<br>Video Format<br>Blu-ray disc<br>DVD<br>VHS                   | Item Form<br>Direct electronic<br>Electronic<br>Microfiche<br>Microfilm<br>Bib Level<br>Monograph/Item<br>Serial | Language<br>Aramaic<br>Chinese<br>English<br>French<br>Literary Form<br>Fiction<br>Nor-Fiction<br>Novels<br>Poetry  | Audience<br>Adolescent<br>Adult<br>General<br>Juvenile | • |
| Item Type<br>Audiobooks & Spoken F<br>Books and Serials<br>Kits<br>Maps & Atlases<br>Video Format<br>Blu-ray disc<br>DVD<br>VHS<br>Search Library | Item Form<br>Direct electronic<br>Electronic<br>Microfiche<br>Microfilm<br>Bib Level<br>Monograph/Item<br>Serial | Language<br>Aramaic<br>Chinese<br>English<br>French<br>Literary Form<br>Fiction<br>Novels<br>Poetry<br>Sort Results | Audience<br>Adolescent<br>Adult<br>General<br>Juvenile | • |

# **SORTING**

like relevance. Other choices include

Refine My Original Search ]

|                                                                          | Another Search                | Advanced Search       | Sort by           | Sort by Relevance                                      | Show More Details |
|--------------------------------------------------------------------------|-------------------------------|-----------------------|-------------------|--------------------------------------------------------|-------------------|
| You can sort lists of titles when<br>you create your search. Usually the | Search Results                | Results 1 - 10 of abo | ut <b>139</b> (pa | Sort by Title<br>Title: A to Z<br>Title: Z to A        | <u>Next</u>       |
| keyword lists returned by the computer                                   | Personal Author               | More <sup>1.</sup>    | L                 | Sort by Author<br>Author: A to Z                       | ar Allan Poe      |
| are in a jumbled order. It is often                                      | Poe, Edgar Allan<br>1809-1849 | (16)                  | ¢                 | Sort by Publication Date<br>Date: Newest to Oldest     |                   |
| alphabetically, or by some other means.                                  | Poe, Harry Lee 1950           | <u>-</u> (3)          | C<br>1            | Date: Oldest to Newest<br>of 1 copy available at ASLAN | J<br>V - Network. |
|                                                                          | Gale, Robert L. 1919          | 2- (2)                |                   | or reopy analabic at robar                             | , onitorony.      |

the option of sorting by publication date, which can be useful when looking for current items under a particular subject. You can sort at any time. These options will appear at the top of a results list. Just make a new choice and redo your search. The new list will be in sorted order.

# **BROWSE SEARCHING**

| Asbury Home  | Library Home    |                    |                               |   |          |                   |   |        |
|--------------|-----------------|--------------------|-------------------------------|---|----------|-------------------|---|--------|
| Basic Search | Advanced Search | Browse the Catalog |                               |   |          |                   |   |        |
| Search:      |                 | Browse for:        | Titles                        | - | Library: | Asbury University | • | Browse |
|              |                 |                    | Titles<br>Authors<br>Subjects |   |          |                   |   |        |

Browse searching will do an alphabetical search and return a list of entries in alphabetic order. Enter a search term or set of words to browse in the box, then click the appropriate selection from the dropdown box.

#### **Title Browse**

Alphabetical title searching is used when the entire exact title is known. This is the quickest way to find holdings when looking for entries from a bibliography, syllabus, or title list. The full title does not **have** to be entered. The first four to five complete words will be enough.

#### **Example:**

Industrial Society and Social Welfare

#### **Author Browse**

Author searching is done to search for a specific author. The more correct the spelling the more accurate the search will be. Always type the **last name first**. Leave a space or put a

Basic Search

Library Home

Advanced Search

comma after the last name. Partial names are acceptable. The computer will show an alphabetical listing with the third entry being closest to what was typed.

#### **Example:**

Howells, William Dean

# Search: Inowells.william dear Browse for: Authors ▼ Library: Asbury University ← Back Next→ • Howells.Herbert 1892\_ (3) • Howells.John G. (3) • Howells.John G. (3) • Howells.William Coper 1807-1894 (1) • Howells.William Dean 1837-1920 (29) • Howells.William Dean 1837-1920 (29) • Howels.Zoulles\_ (1) • Howels.Zoulles\_ (1) • Howels.Landles.Y (1) • Howels.Zoulles\_ (1) • Howels.Landles.Y (1) • Howels.Landles.Y (1) • Howels.Landles.Y (1) • Howels.Landles.Y (1)

Browse the Catalog

Browse

#### **Subject Browse**

Subject alphabetical searching is very valuable. The list shown by the computer is an alphabetical list as close to what was entered as possible.

#### **Series Browse**

Searching for a series of books can lead to information that is published on a regular basis by the same publisher or author(s). This is a good way to review a topic over time or to see a complete coverage of a subject by a group of authors.

## PLACE HOLDS

When you are looking at an item detail screen, like below, you will see a "Place Hold" link on the right. This item in the example is currently checked out. You can place a hold on any book that is currently checked out (or not on the shelf). You would place a "hold" on any item that is currently unavailable (not on the shelf) so that when it is returned, you will be next in line to check it out. The Library will notify you when a book has been returned if you placed a hold on it.

In order to place the hold, you will need your library account BARCODE and password / pin number. You may choose to be notified by phone, or email. The phone number set up in your account will automatically show up. Once you select the "Yes, by phone", you can supply a different phone number for this hold only. The notification method will be selected automatically if you have set it up in your account preferences. If you choose your method on this screen, it will override any default set up in your account.

You can view and cancel a hold at any time. You need to log into your account to do this.

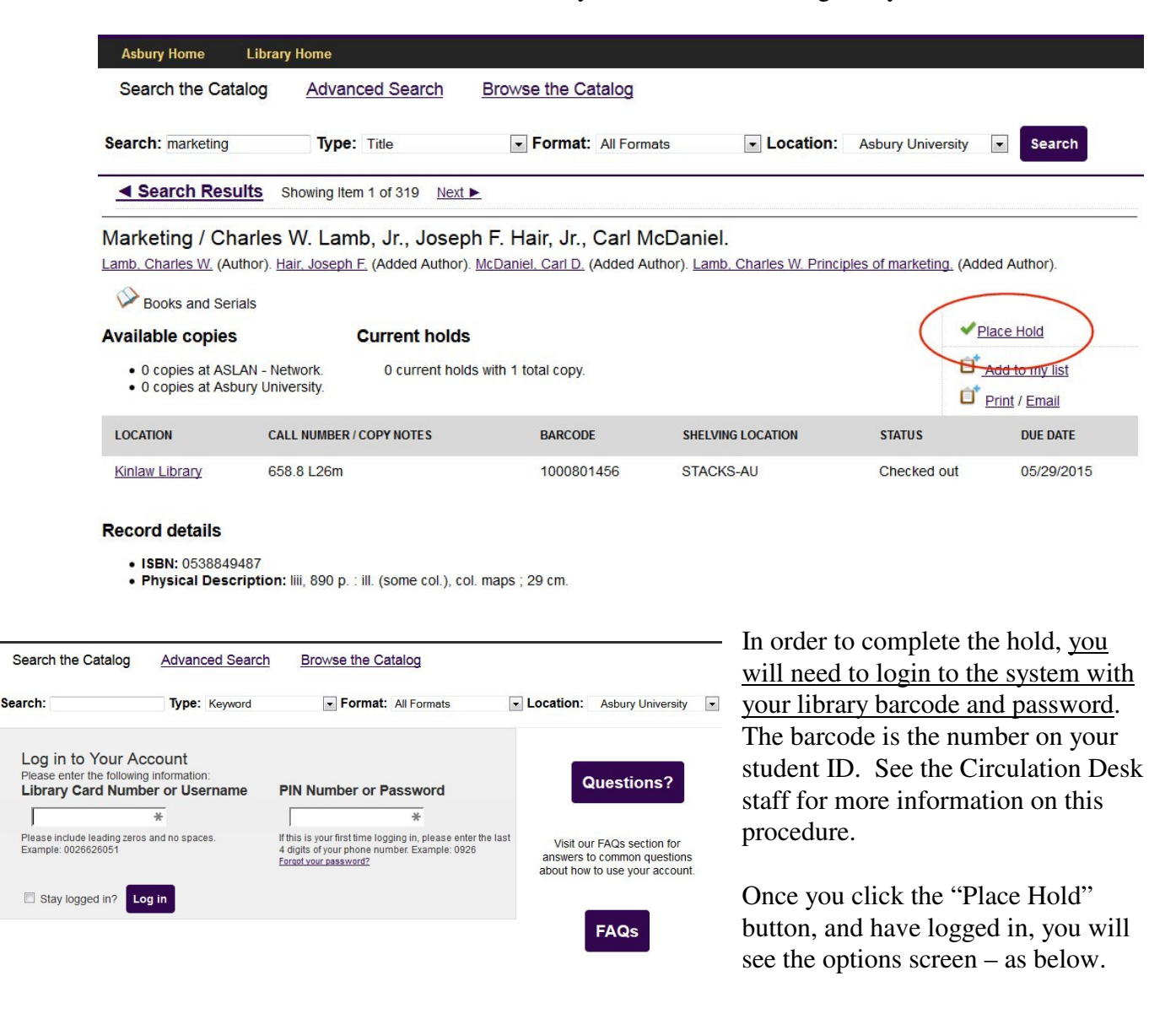

|                                 |                        |                          | My Account Logout |              |                    |              |
|---------------------------------|------------------------|--------------------------|-------------------|--------------|--------------------|--------------|
|                                 |                        |                          | 0 Checked Out     | 0 On Hold    | 0 Ready for Pickup | \$0.00 Fines |
| Asbury Home Library             | y Home                 |                          |                   |              |                    |              |
| Search the Catalog              | Advanced Search        | Browse the Catalog       |                   |              |                    |              |
| Search: marketing               | Type: Title            | Format: All Formats      | ✓ Locat           | tion: Asbury | y University 💌 S   | earch        |
| Place Hold                      |                        |                          |                   |              |                    |              |
| Marketing / Charles W.          | Lamb, Jr., Joseph F. H | air, Jr., Carl McDaniel. |                   |              |                    |              |
| Pickup location: Asbury Univ    | versity -              |                          |                   |              |                    |              |
| Notify when hold is ready for p | pickup?                |                          |                   |              |                    |              |
| Ves, by Email                   |                        |                          |                   |              |                    |              |
| Email Address:                  |                        |                          |                   |              |                    |              |
| Yes, by Phone                   |                        |                          |                   |              |                    |              |
| Phone Number:                   |                        |                          |                   |              |                    |              |
| Submit                          |                        |                          |                   |              |                    |              |

Click the appropriate check boxes next to "email" or "phone" and click the Submit button. Your hold will be placed. You will be notified when it is available to pick it up at the Circulation Desk.

If there is a feature that was not explained by this guide or you are having trouble with the system, please see a Reference Librarian.

Created: 6/06 Revised: 7/15 JW Kinlaw Library, Asbury University, Wilmore, KY 40390